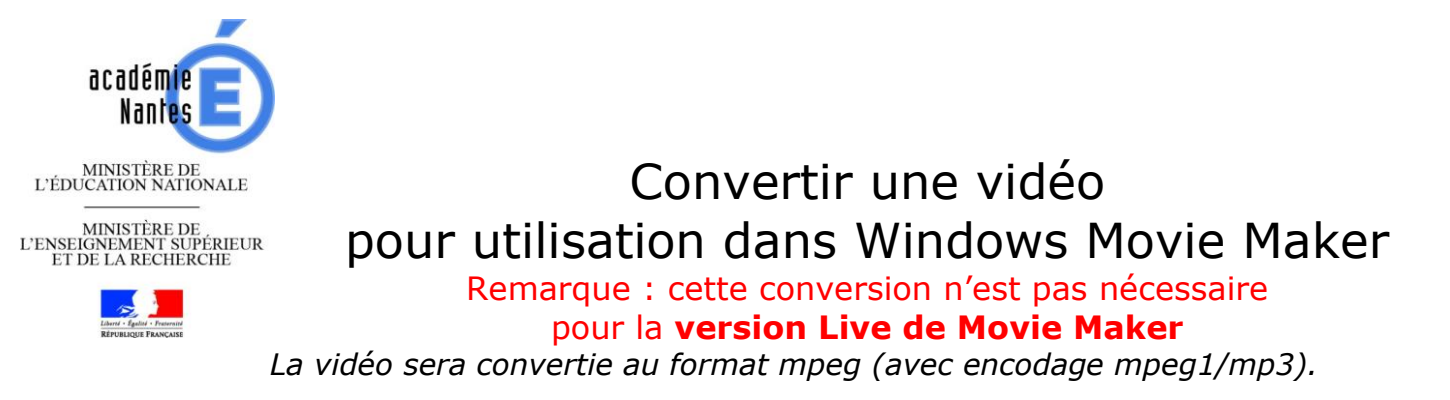

Г

| 🚳 Sans titre - Windows Movie Make                                                                                                    | S'ap                                                   | plique à ce                                        | ette versio             | n de Movi               | e Maker :                                | – a ×                        |
|----------------------------------------------------------------------------------------------------|--------------------------------------------------------|----------------------------------------------------|-------------------------|-------------------------|------------------------------------------|------------------------------|
| Fichier Edition Affichage O                                                                                                    | utils Clip Lecture ?                                   |                                                    |                         |                         |                                          |                              |
|                                                                                                    | Tâches 📴 Collections                                   | 🙆 Collections                                      | ✓ ③ Þ                   | <b>.</b>                |                                          |                              |
| Tâches de la vidéo ×                                                                                                    | Collection : Collection Déplacez un clip et place      | t <b>ions</b><br>de sur la chronologie ci-dessous. |                         |                         |                                          |                              |
| 1. Capturer la<br>vidéo<br>Importer la vidéo<br>Importer des photos<br>Importer le son ou la musique                                                                                                    |                                                        |                                                    |                         |                         |                                          |                              |
| Afficher les collections<br>Afficher les collections<br>Afficher les transitions vidéo<br>Afficher les transitions vidéo<br>Afficher les transitions vidéo<br>Créer des titres ou des génériques<br>Réaliser une vidéo automatique<br>3.1 cerminer la<br>vidéo<br>Enregistrer sur mon ordinateur<br>Envoyer vers la caméra DV |                                                        |                                                    |                         | 3                       |                                          |                              |
|                                                                                                    |                                                        |                                                    |                         | 0000                    |                                          |                              |
| 1 & R & C & B & A                                                                                                    | ffiche la table de montage s<br>00:00!10:00 00:00!20:0 | <b>iquentiel</b><br>0 00:00!30,00 00:00!40,00      | 00:00!50;00 00:01!00;00 | 00:01!10,00 00:01!20,00 | "00:01!30)00" "00:01!40,00" "00:01!50)00 | 00:02!00;00 00:02!10;00 00:0 |
| Vidéo 🗉 Dépl                                                                                                    | acez le média sur la chrono                            | logie pour réaliser une vidéo.                     |                         |                         |                                          |                              |
| Transition                                                                                                    |                                                        |                                                    |                         |                         |                                          |                              |
| Audio Musique                                                                                                    |                                                        |                                                    |                         |                         |                                          |                              |
| Superposition du titre                                                                                                    |                                                        |                                                    |                         |                         |                                          | >                            |

| <b>1.</b> Téléchargez le logiciel <b>TENCODER</b>                                                                                                    | http://www.fosshub.com/TEncoder-Video-                                                                           |  |  |  |
|----------------------------------------------------------------------------------------------------|----------------------------------------------------------------------------------------------------|--|--|--|
| l'adresse ci-contre, et installez-le.                                                                                                    | <u>converter.num</u>                                                                                             |  |  |  |
| Quatre liens de téléchargement vous sont proposés.                                                                                                    | Download TEncoder Video Converter Windows Installer 64bit -                                                      |  |  |  |
| Le <b>deuxième lien</b> permet de télécharger une version compatible avec tous les systèmes windows actuels.                                                                                                    | Download TEncoder Video Converter Windows Portable 64b<br>Download TEncoder Video Converter Windows Portable 32b |  |  |  |
| Toutefois, si votre système d'exploitation<br>est en 64 bits, vous pouvez préférer le<br>premier lien.<br>Voir cette page si vous ne savez pas<br>déterminer si c'est le cas :<br><u>http://www.windows8facile.fr/tutoriel-</u><br><u>windows-32-ou-64-bits/</u> |                                                                                                    |  |  |  |

| 2. Lancez Tencoder, et vérifiez<br>que vous êtes bien sur l'onglet<br>« Video/Audio Converter ». | Constant and the second second |
|--------------------------------------------------------------------------------------------------|----------------------------------------------------------------------------------------------------|
| Cliquez sur « <b>Add</b> », puis<br>« <b>Add File</b> » pour choisir la<br>vidéo à convertir.    | Add File<br>Add File<br>Add Folder<br>Add Folder Tree                                                                                                    |

| <ul> <li>3. En bas de la fenêtre, choisissez « Video</li></ul> | Video Codec: Mpg 1 v    |
|----------------------------------------------------------------|-------------------------|
| Codec » : Mpeg 1, et « Audio Codec » :                         | Audio Codec: Mp3 v      |
| Mp3                                                            | Video and Audio Options |

| 4. Cochez « Same as source » pour que la vidéo convertie soit enregistrée dans le<br>même dossier que la vidéo d'origine. |                                    |                                                        |  |  |  |  |
|----------------------------------------------------------------------------------------------------|------------------------------------|--------------------------------------------------------|--|--|--|--|
| Profiles:                                                                                                    | YouTube_640x360_mp4                | ✓ Apply                                                |  |  |  |  |
| Output Path;                                                                                                    | C:\Users\Bea\Documents\TEncoder\   | Same as source Browse                                  |  |  |  |  |
| Video Codec:<br>Audio Codec:                                                                                              | Mpeg 1 Video and Audio Options     | Encoder: Mencoder Do two pass encoding Container: MPEG |  |  |  |  |
| Et déco                                                                                                    | ochez « <b>Enable subtitles</b> ». |                                                        |  |  |  |  |

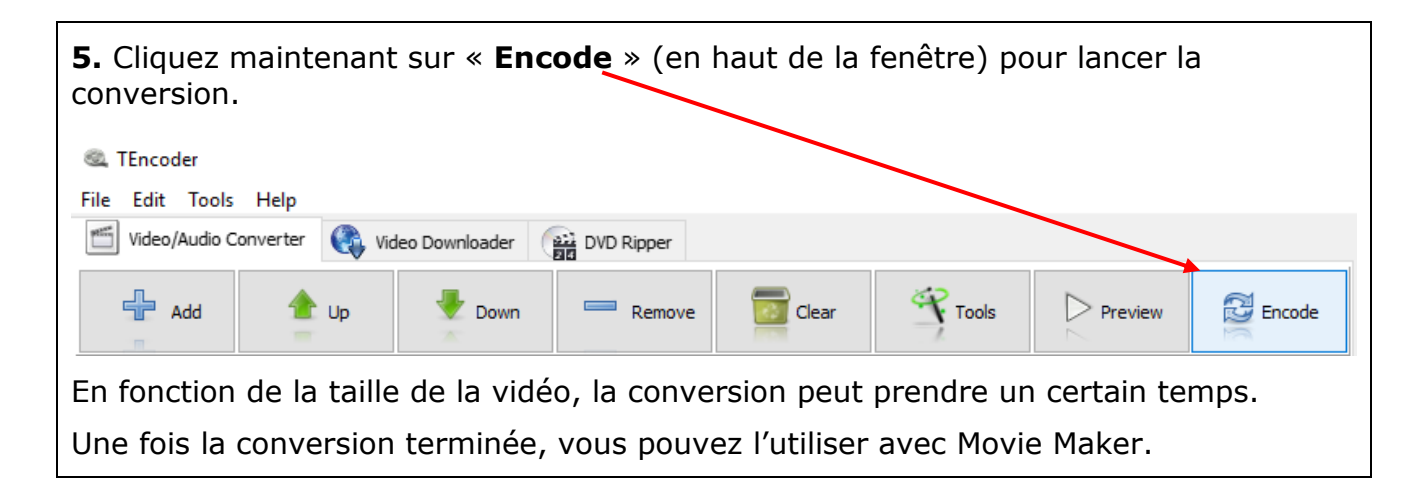